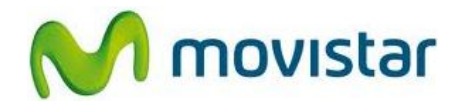

## Pasos para realizar una copia de seguridad de la agenda telefónica en Android

- 1. Los celulares con sistema operativo **Android** realizan automáticamente en la web una copia de seguridad de los contactos asociados a la cuenta **Gmail**.
- 2. Para ingresar en el celular una cuenta de **Gmail**, revisar el manual de **Configuración Correo Gmail**.
- 3. Los contactos se sincronizarán automáticamente de la siguiente forma:
  - Agregar un contacto en el celular.
  - En el caso que hayan otras cuentas de correo en el celular, seleccionar guardar el contacto en la cuenta de **Gmail**.
  - Cada vez que se sincronice el celular con la cuenta de **Gmail**, automáticamente se guardarán los nuevos contactos en la web.

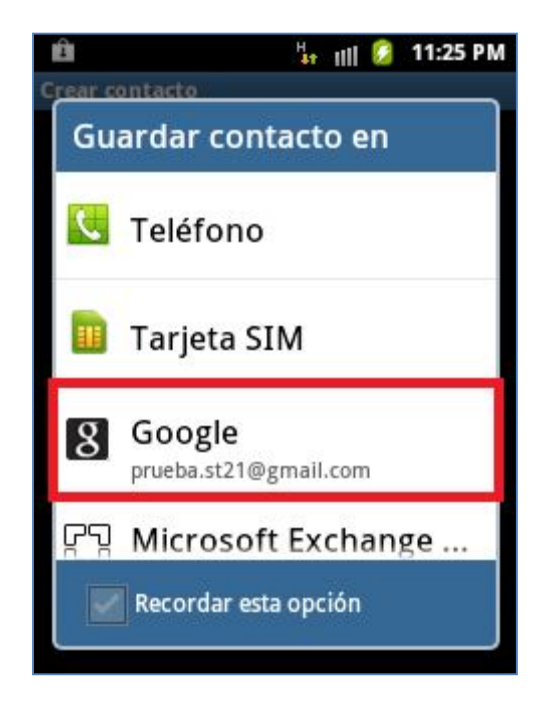

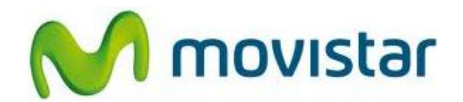

## Pasos para restaurar la agenda telefónica desde una copia de seguridad en Android

- 1. En el nuevo celular **Android**, configurar la cuenta de **Gmail** que tiene los contactos guardados (revisar el manual **Configuración Correo Gmail**)
- 2. Una vez configurada en el celular la cuenta de **Gmail** automáticamente se sincronizarán los contactos.